# แนะนำการให้บริการ

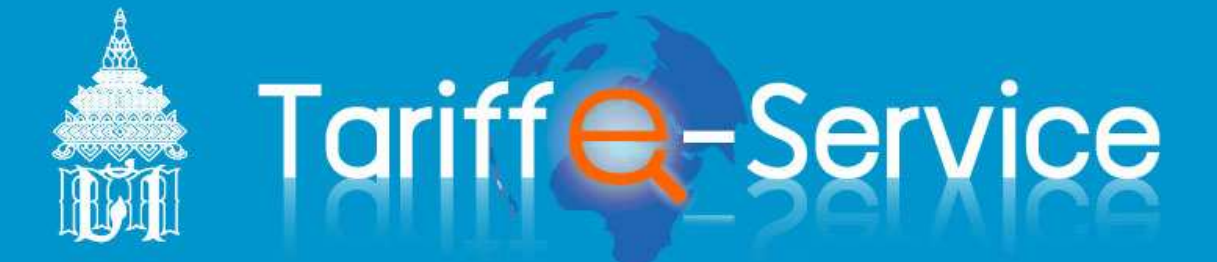

#### www.tariffeservice.customs.go.th

โครงการจัดทำฐานข้อมูลสืบค้นผลคำวินิจฉัยประเภทพิกัดอัตรา ศุลกากรขึ้นเผยแพร่ทางอินเตอร์เน็ต

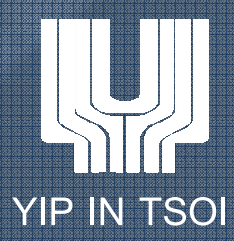

# ระบบ Tariff e-Servive

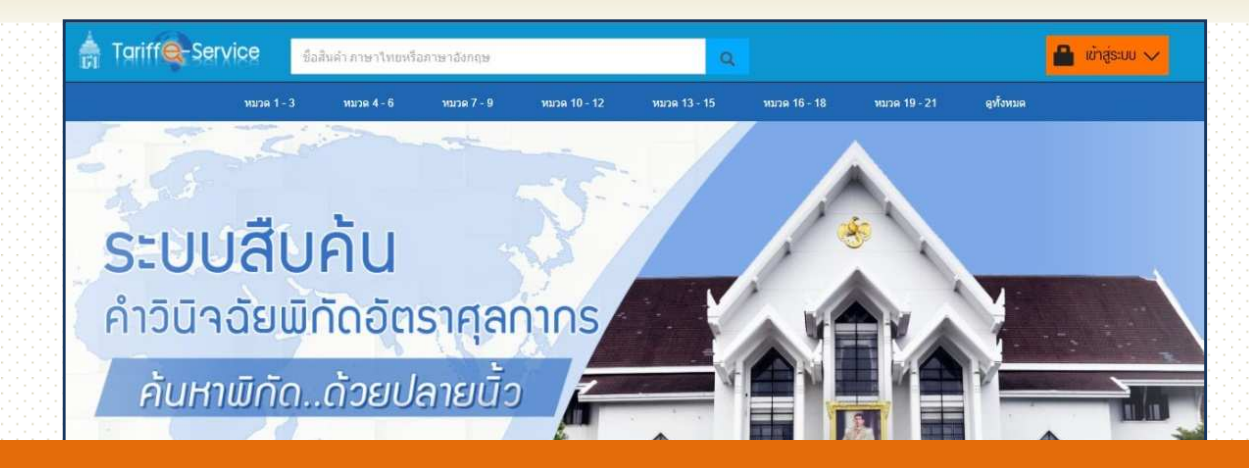

#### http://tariffeservice.customs.go.th

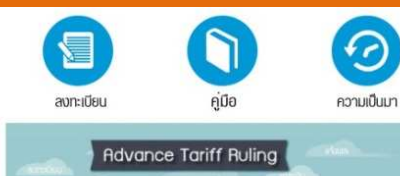

Website ที่เกี่ยวข้อง

) กรมศุลกากร
) คันหาพิกัดอัตราศุลกากร
) e-Tracking System
> อัตราแลกเปลี่ยน

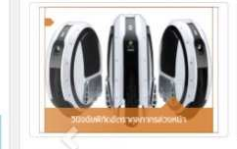

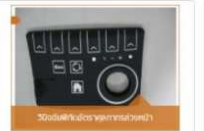

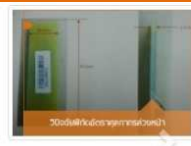

8711.60.92 [ວັນກໍ່າພະຍາເພຣ່ : 13/11/2560]

SOLO WHEEL

2 8529.90.99 13/11/2560] [วันที่เพยแพร่ : 13/11/2560]

ส่วนประกอบแผงคีย์ทำด้วยชีลิโคน RUBBER PART (SILICONE PANEL)

[ວັບກ່ຳພອາເພຣ່ : 13/11/2560]

NE LED PCB FOR EXTERNAL HARD DISK DRIVE

8531.80.90

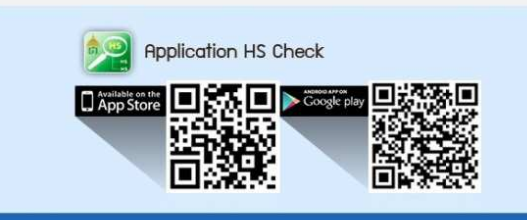

ข้อมูลบนเว็บไขต์นี้ อยู่อายได้ประกาศเงื่อนไขการไข่ และสิทสิทธิ์ของกรมสุดการ การไร้งานใจ ๆ บนเว็บไซด์ ไก้ไข้โดคามที่รอยู่แบบไว้ไห้เท่าขึ้น 6 สงรมสิทสิท พ.ศ. 2560 ตามพระราชบัญญัติดิทสิทธิ์ 2537 กรมสุดการ สงรนไว้ซึ่งสิทธิ์ทั้งหมด ญัตอกแบบและพัฒนาโอยุคณะทำงานออกแบบระบบงานริททราชบัญล์สิบคัมผลดำบัจรับประเภทพักธอิตาสุดการกั้นแยนพร่างเงินแลงกันด

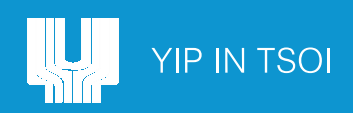

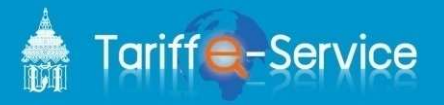

# การให้บริการ แบ่งออกเป็น 3 บริการ

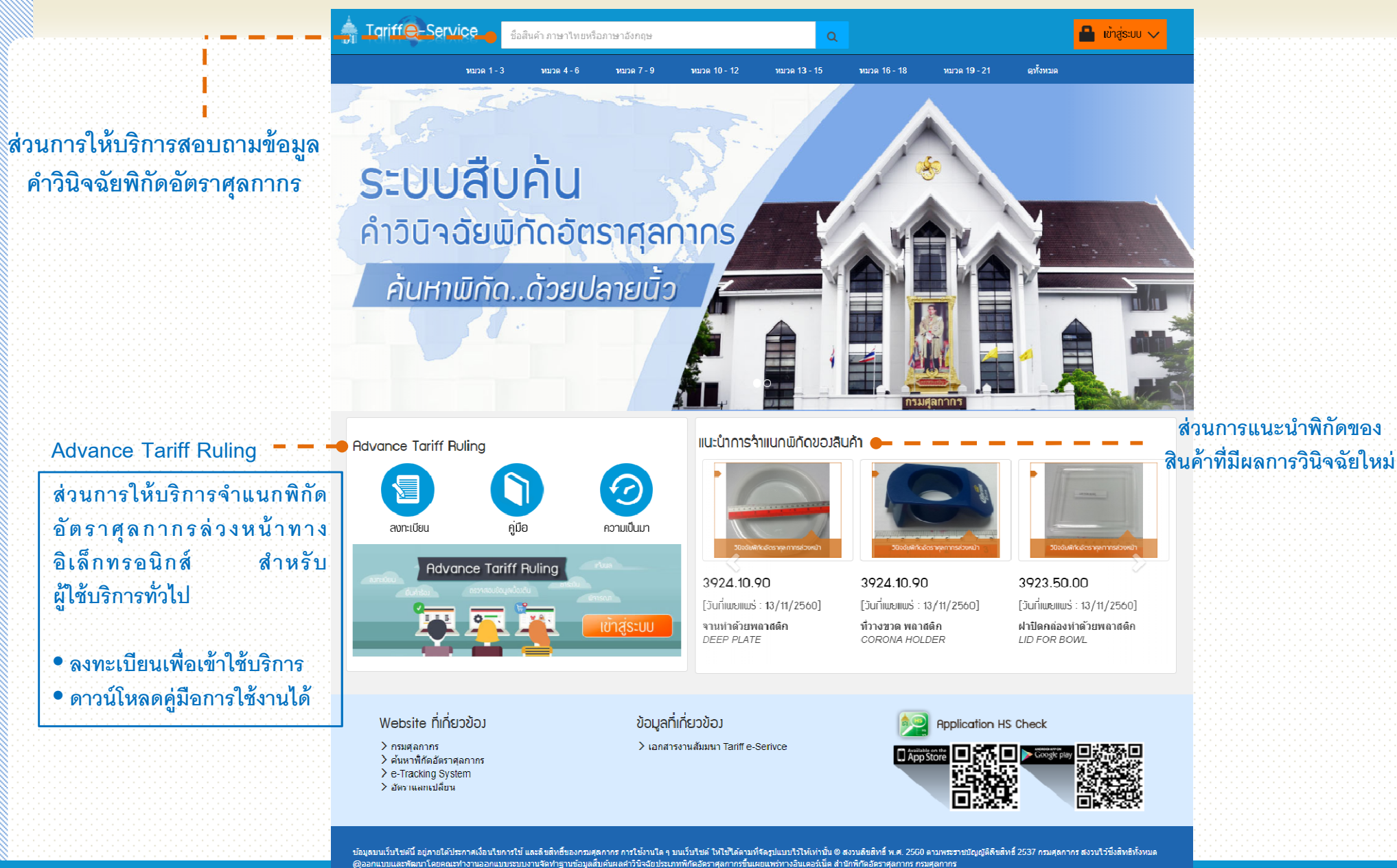

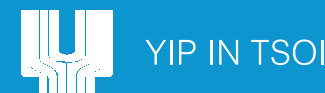

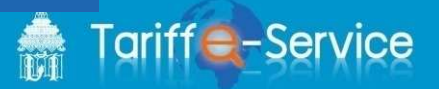

# 1. ส่วนการให้บริการสอบถามข้อมูลพิกัดอัตราศุลกากร

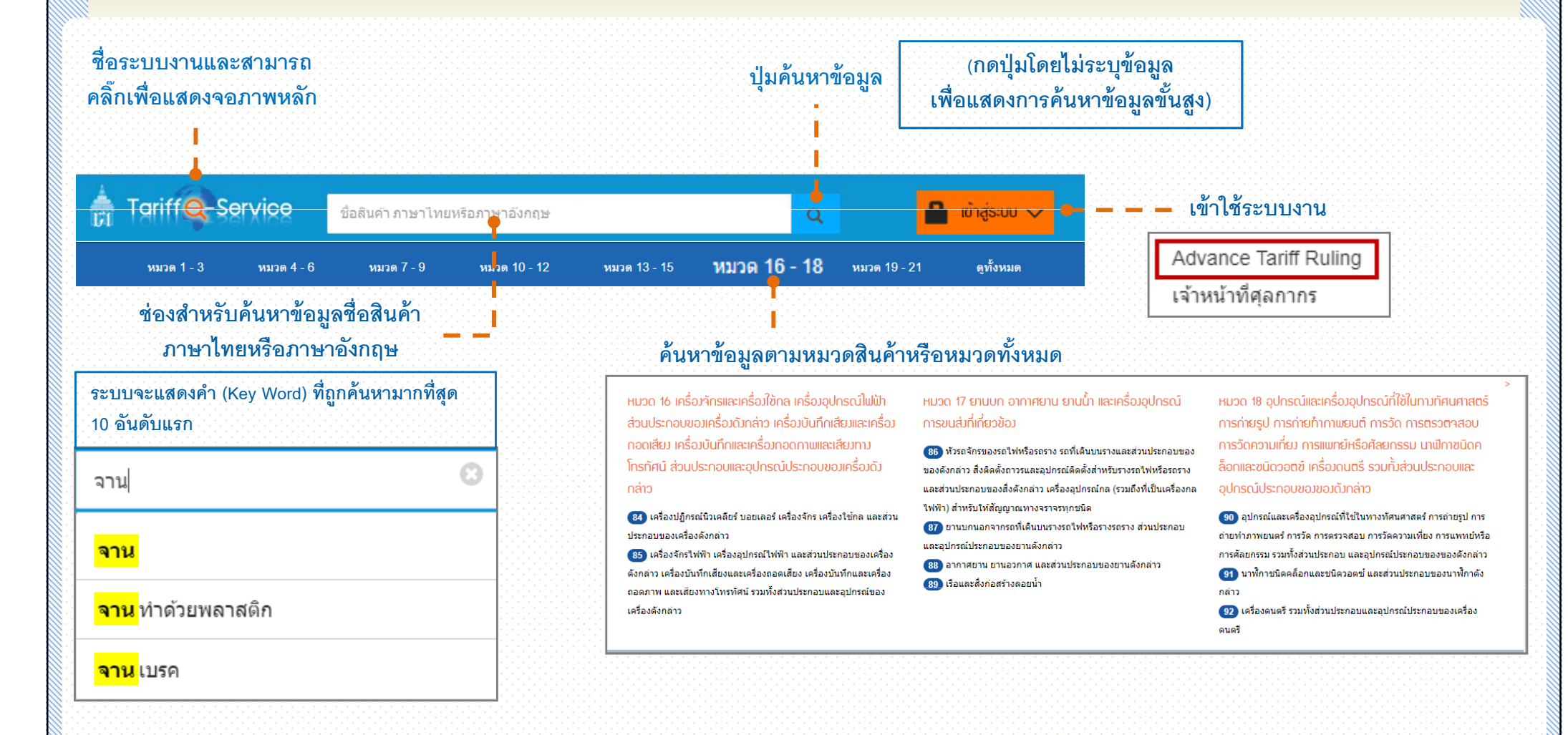

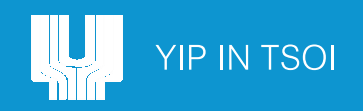

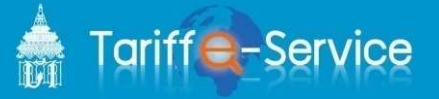

## การสอบถามข้อมูลคำวินิจฉัยพิกัดอัตราศุลกากร

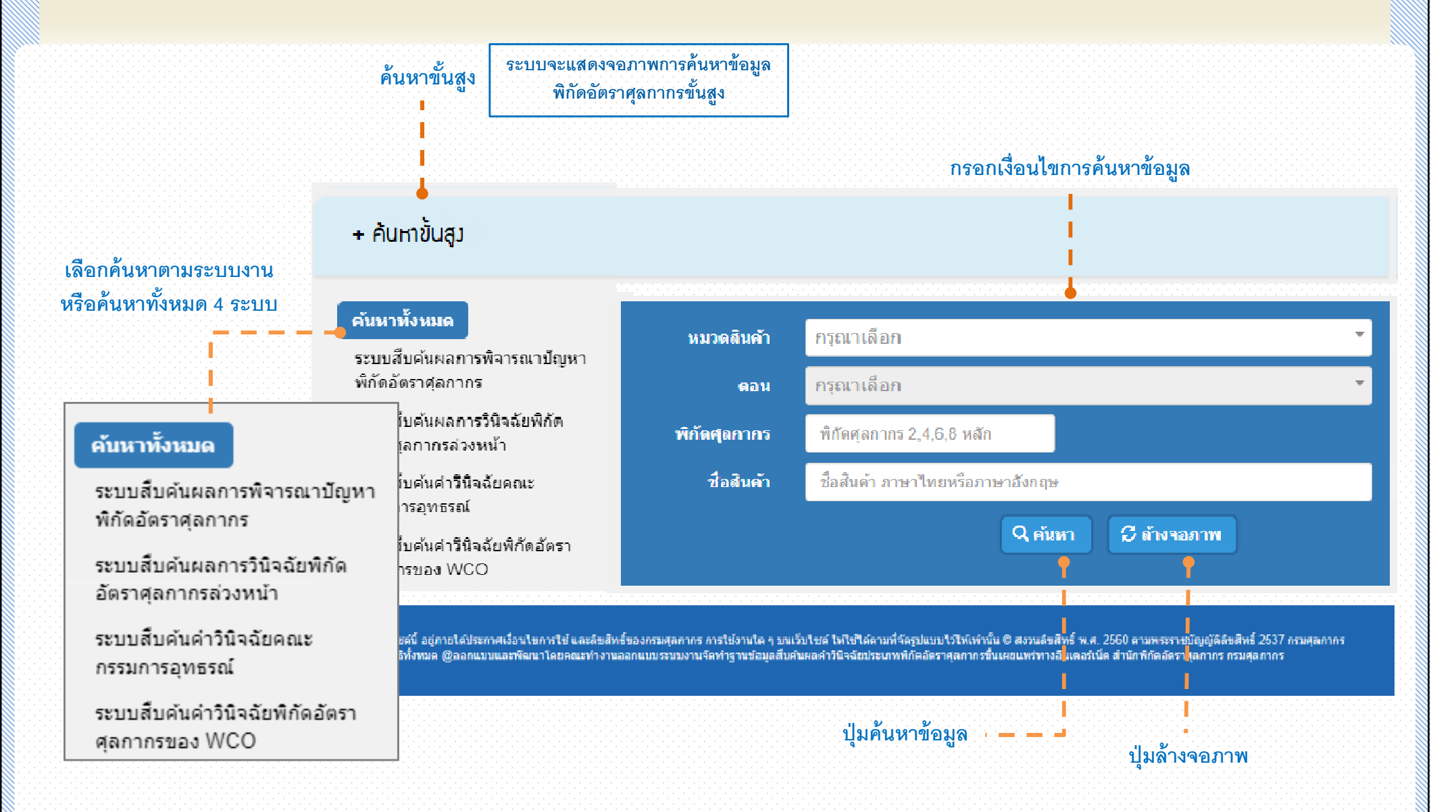

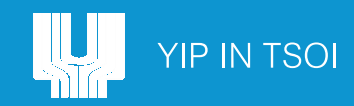

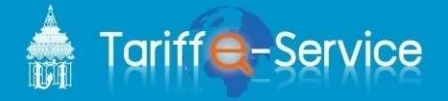

# การสอบถามข้อมูลคำวินิจฉัยพิกัดอัตราศุลกากร

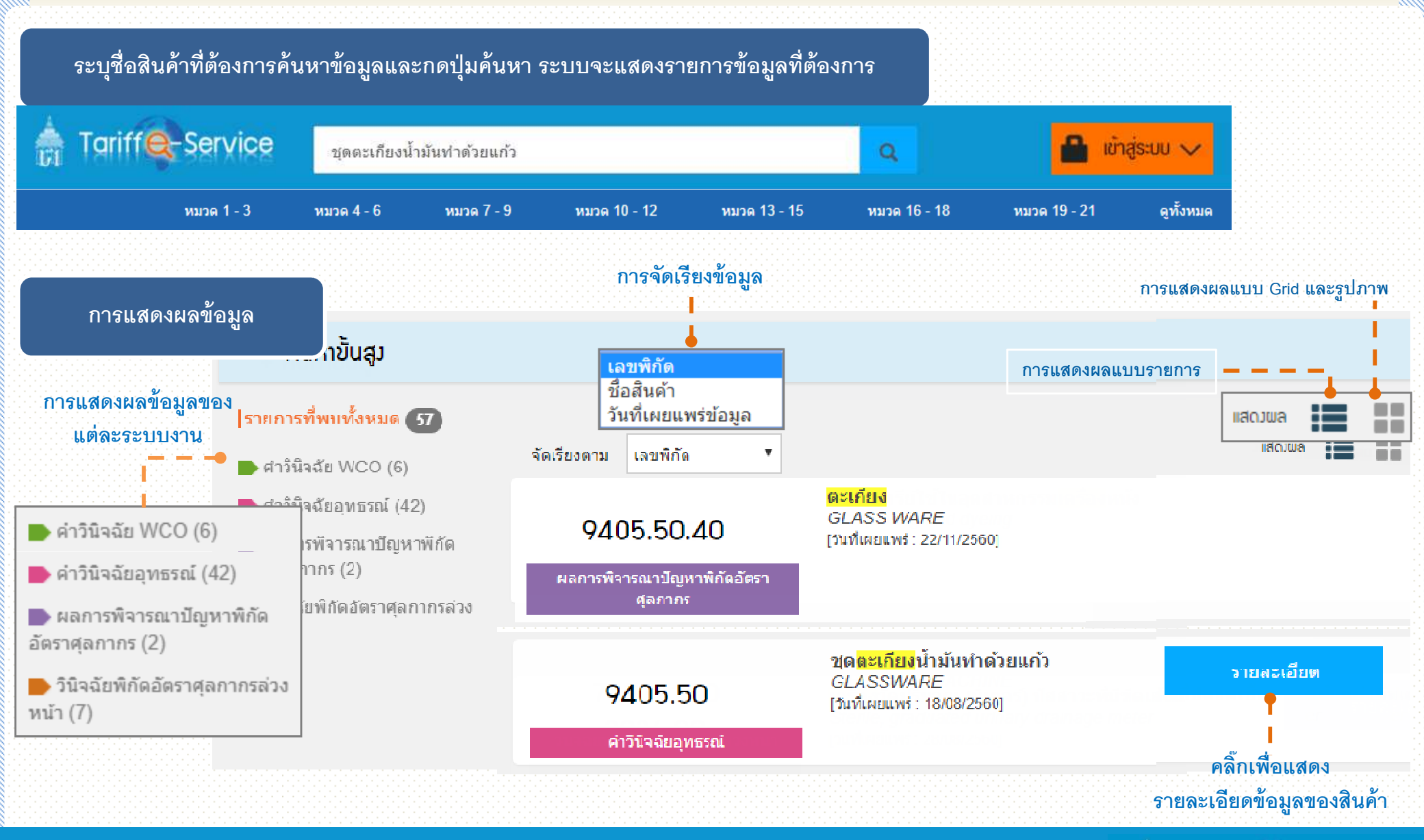

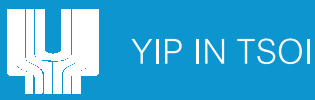

### การสอบถามข้อมูลคำวินิจฉัยพิกัดอัตราศุลกากร

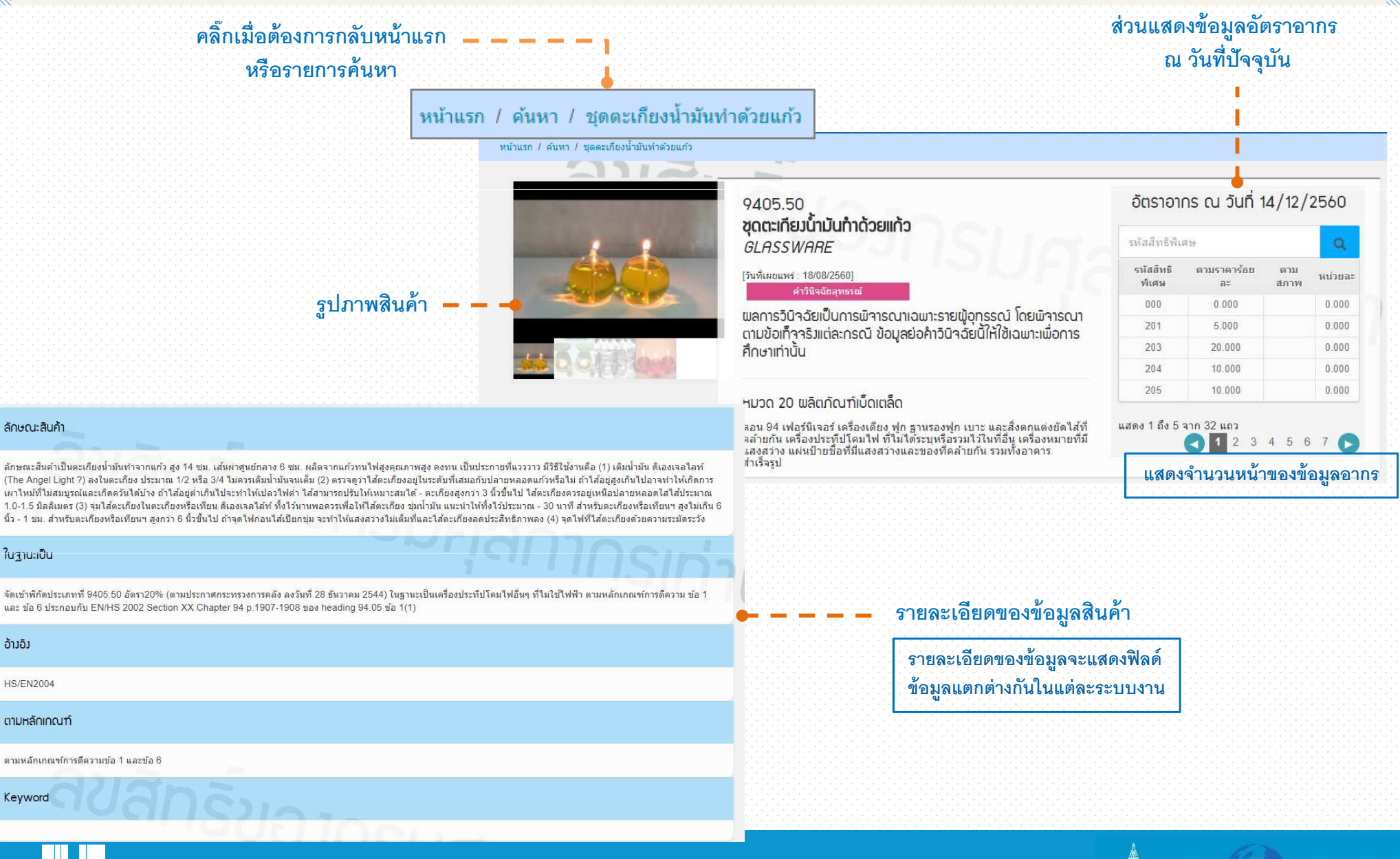

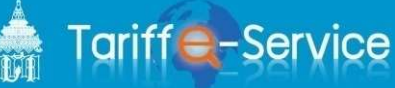

### 2. ส่วนการให้บริการตีความพิกัดอัตราศุลกากรล่วงหน้าทางอิเล็กทรอนิกส์

Advance Tariff Ruling การให้บริการจำแนกพิกัดอัตราศุลกากรล่วงหน้าทางอิเล็กทรอนิกส์ สำหรับผู้ใช้บริการทั่วไป

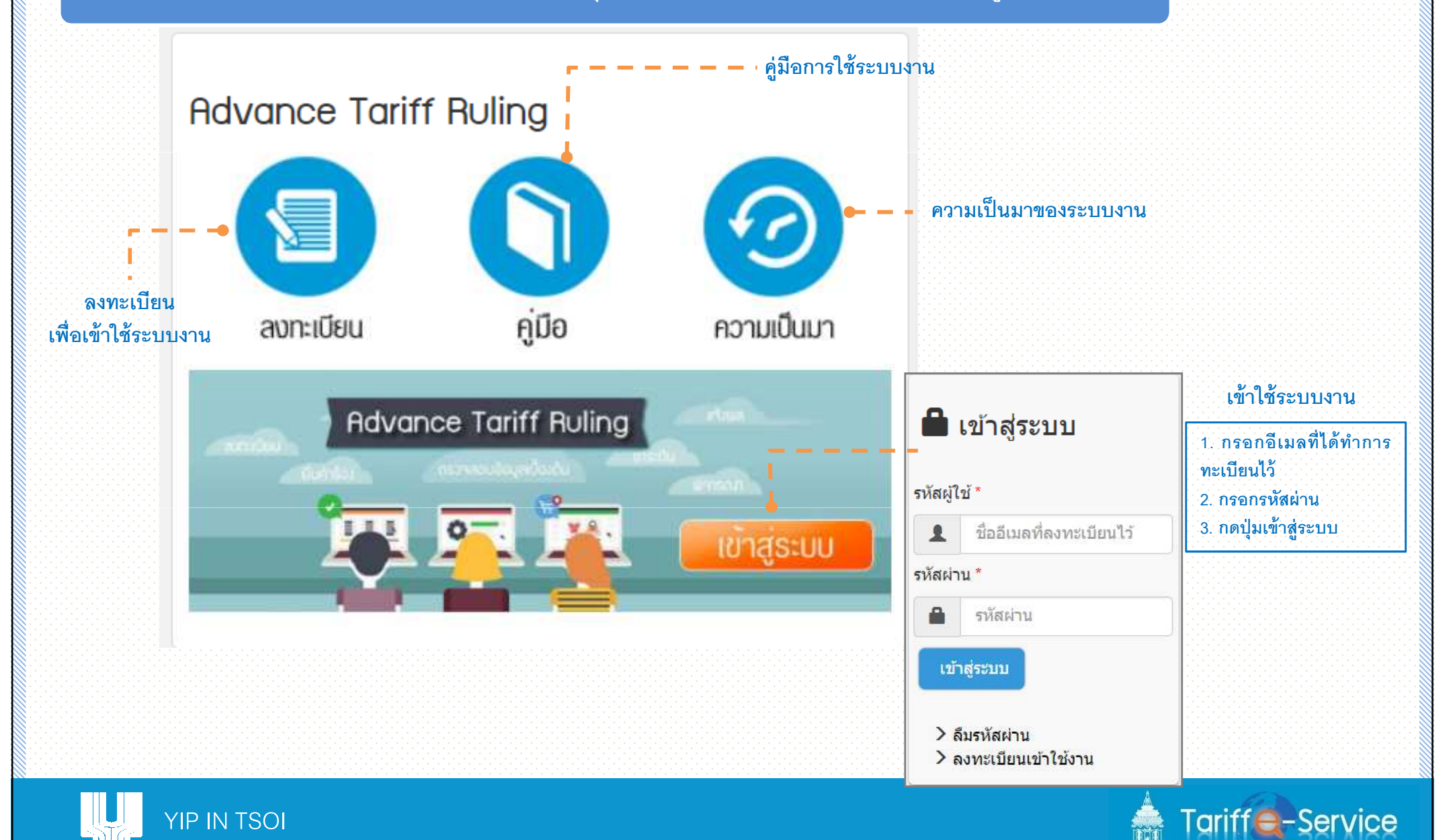

#### 3. ส่วนบริการแนะนำการจำแนกพิกัดของสินค้า

#### แนะนำการจำแนกพิกัดขอ<mark>มสินค</mark>้า

ส่วนการแนะนำพ<mark>ิ</mark>กัดของสินค้าที่ มีการเผยแพร่คำวินิจฉัยใหม่

โดยจะแสดงชื่อระบบงาน เลขพิกัดอัตราศุลกากร วันที่เผยแพร่ ชื่อสินค้าภาษาไทย/ภาษาอังกฤษ

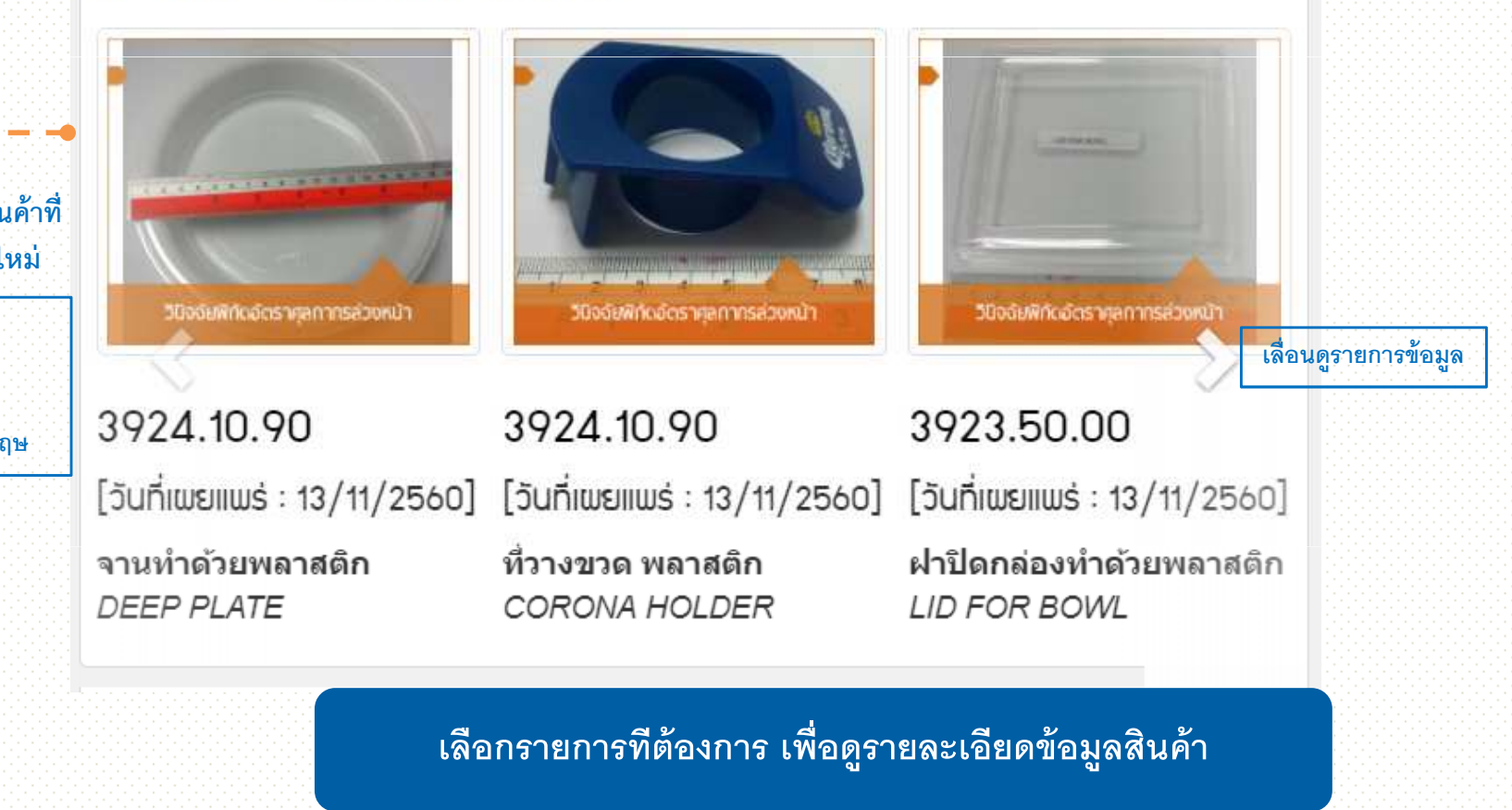

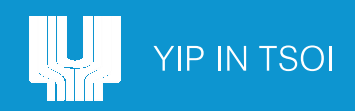

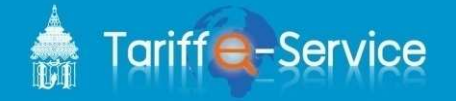

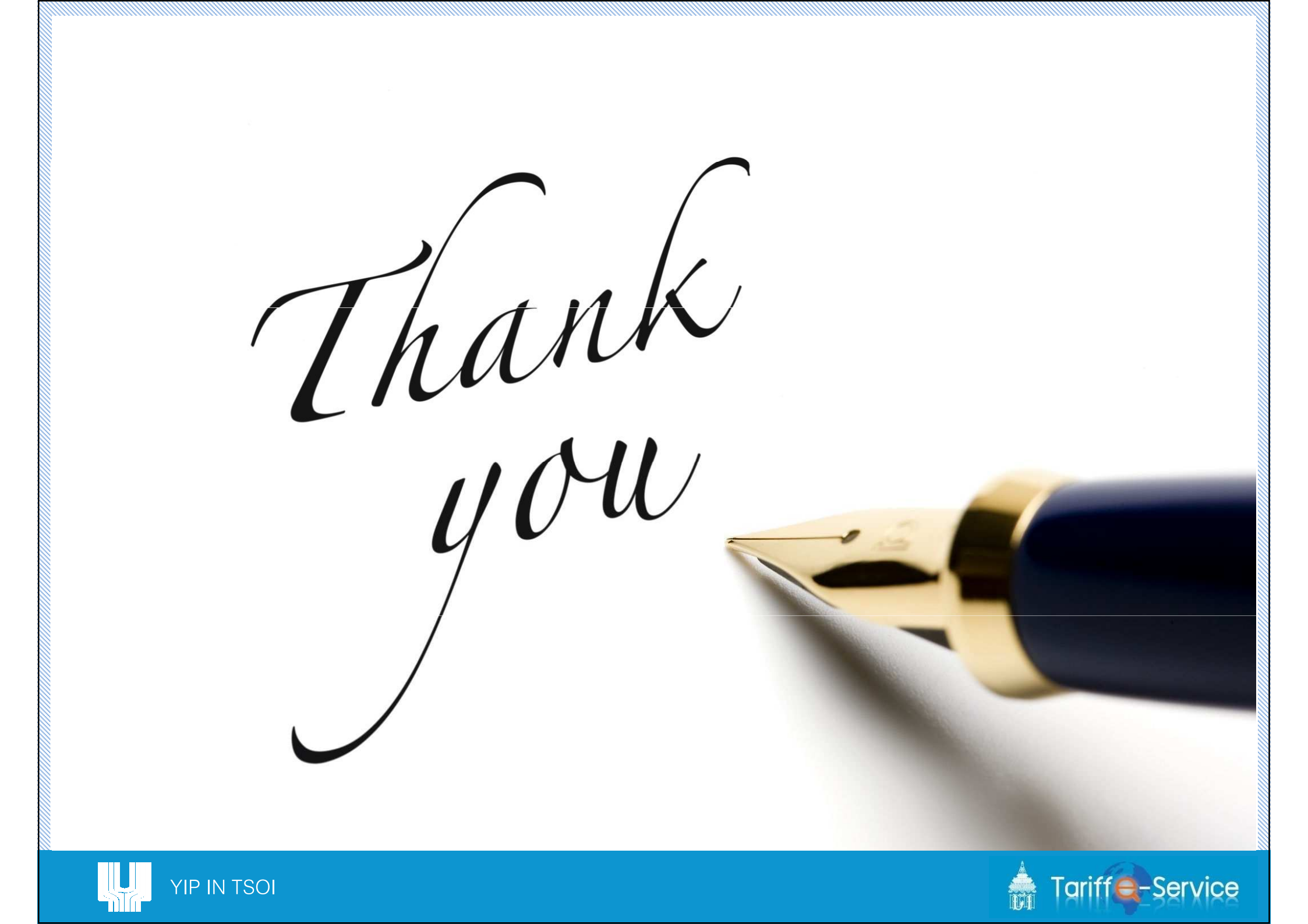